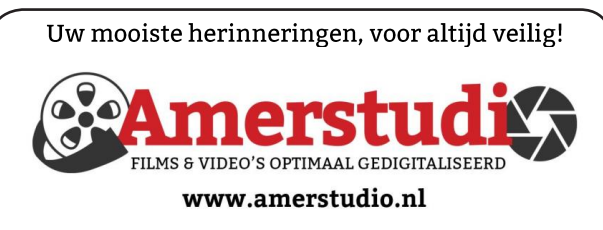

Rob de Groot - - Nieuw-Vennep

Haal- en brengservice - - tel. 06-22 54 97 80

De QR code van de website

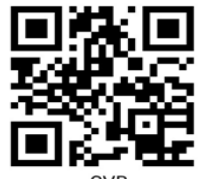

www.decvb.nl

open uw camera en scan de code

### Diascanner ION Film2SD Pro

Met deze scanner kopieert u uw negatieven en dia's direct op een SD geheugen kaart. Met een borg van € 50,kunt u de diascanner voor een maand huren voor €10.

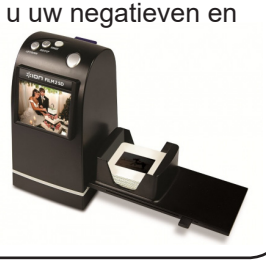

Vraag en Antwoord!

Zoeken

Tip van uw Webbeheerder:

Bent u op zoek naar een oplossing voor een probleem op uw PC?

In het zoekvakje "Vraag en Antwoord" op de website www.decvb.nl Home Page kunt u het dan invullen, b.v. "toetsenbord".

Daarna krijgt u alle gegevens over dit thema die behandeld werden in de rubriek: "Vraag en antwoord" van de Bolleboos op uw scherm te zien....

## <u>Inhoud</u>

| Colofon, voorwoord                   | 2 |
|--------------------------------------|---|
| Goede voornemens voor 2021           | 3 |
| Donkere taakbalk in Windows 10 terug | 4 |
| Tips & trucs                         | 5 |
| Vraag en antwoord                    | 6 |
| Cursus, jarigen, contributie 2021    | 8 |
| Aan alle leden                       | 8 |
| Voor u gelezen                       | 8 |
|                                      |   |

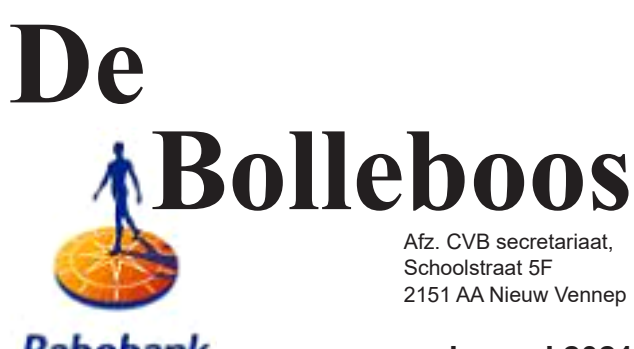

Rabobank sponsor van de CVB

januari 2021

Helaas gaat de komende clubdag van 9 januari niet door vanwege de coronaregels

Toch zullen wij in gedachten met elkaar een toost uitbrengen op de toekomst en de hoop uitspreken u allen weer gezond te ontmoeten.

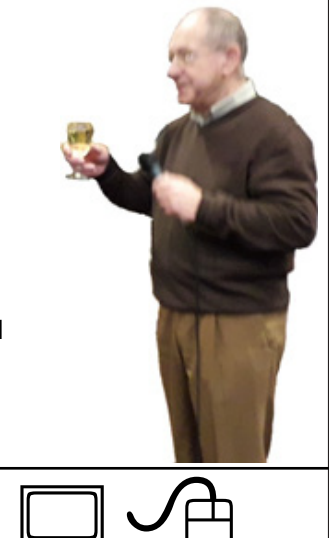

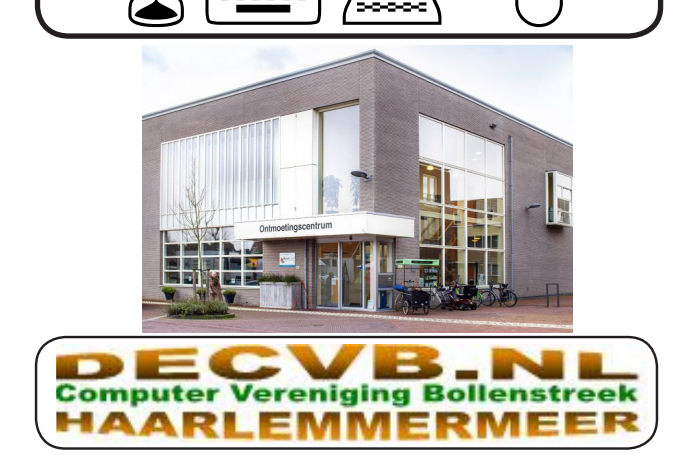

### <u>Colofon</u>

**Bijeenkomsten en presentaties (**van 10.00-15.00 uur) Toegang: niet leden  $\in$  3,- (tot 16 jaar  $\in$  2,-)

zaterdag 9 januari 2021 gaat niet door! zaterdag 6 februari in de nieuwe lokatie we hopen deze dag in ieder geval in aangepaste vorm gestalte te geven om elkaar weer te ontmoeten 6 maart, 3 april (4/5 pasen), 1 mei (23/24 pinksteren), 5 juni, 4 september, 2 oktober, 6 november, 4 december, 8 januari 2022 Wel zal de Bolleboos op de geplande data verschijnen. Daarin kunt u alle mededelingen lezen en natuurlijk ook

op www.deCVB.nl

Algemene ledenvergadering uitgesteld tot maart 2021

Inloopmiddag (13.30 - 16.00 uur): Tot nader order geen inloopmiddag

Het adres waar de bijeenkomsten plaatsvinden: Ontmoetingscentrum van Maatvast, (0252-686138) Elemastraat 65, 2151 AJ Nieuw Vennep

#### Contributie:

€ 24,00 per jaar (van 1 januari t/m 31 december) (met machtiging € 1,50 korting) IBAN nummer: NL22 INGB 0000 5769 68 T.n.v. Computer Vereniging Bollenstreek Kamer van Koophandel nummer: 40596213 *Clubblad De Bolleboos ontvangen leden per mail. Wilt u het clubblad per post ontvangen, dan zijn de extra kosten €10,00. De Bolleboos verschijnt 10x per jaar.* 

> Voor het laatste nieuws, de Bolleboos, incl. archief en V&A, kijkt u op <u>www.deCVB.nl</u>

#### Voorzitter - vacature

Ad Interim voorzitter en Vicevoorzitter: vicevoorzitter@decvb.nl Andries Vermeulen, 06 81804503 Penningmeester: penningmeester@decvb.nl Nel van der Linden. 06 38988445 Secretaris: secretaris@decvb.nl Mieke Ebell, 06 24941956 Public Relations: publicrelations@decvb.nl Louis van den Bosch, 06 10291661 Cursusinfo & coördinatie: cursusinfo@decvb.nl Hans Gozeling, 06 20976331 iPad en MacOS: fdegrijs@xs4all.nl Ferdinand de Grijs, 06 18126929 Internetsite: webbeheerder@decvb.nl Ruth Spaargaren, 06 23905812 Redactie Bolleboos: redactie@decvb.nl Rob Hendriks, 06 50120191

**Helpdesk:** Voor hulp kunt u terecht via bovenstaande e-mailadressen en in noodgevallen via hun mobiel of maak een afspraak voor hulp op clubdagen of inloopmiddagen.

### **Voorwoord**

2021 en wat het ons brengen mag.

Samen met het bestuur en medewerkerkers, wilde ik graag met u in januari 2021 een Nieuwjaars toost uitbrengen op uw gezondheid en de club. Half november dachten wij dat het zou kunnen. De Corona cijfers liepen terug en het zag er goed uit riepen onze minister-president en de minister van Volksgezondheid.

In het decembernummer van de Bolleboos riepen we dan ook, dat we hoopten elkaar in januari weer te kunnen zien. Helaas mocht dat niet zo zijn. Er is een algemene Lock Down tot in ieder geval 19 januari 2021 ingesteld! En daar moeten wij ons ook aan houden. Zoals ik al eerder berichtte kunnen we na januari 2021 ook niet meer op zaterdag terecht bij het Trefpunt. Een gezellig ontmoetingspunt waar we jaren met plezier vertoefd hebben. Ook dat is een gevolg van het Covid-19 virus. Maar wij, als bestuur, moesten wel op zoek naar een andere locatie. Links en rechts van ons hoorden wij dat de meeste leden het liefst in Nieuw-Vennep bleven en ook het liefst op zaterdag. En, daar hebben wij een oplossing voor gevonden!

Als de Corona regels van de overheid het toelaten kunnen wij vanaf zaterdag 6 februari 2021 onze clubdagen en andere activiteiten houden in: *Ontmoetingscentrum van Maatvast, Elemastraat 65,* 2151 AJ Nieuw Vennep, Telefoon: 0252-686138.

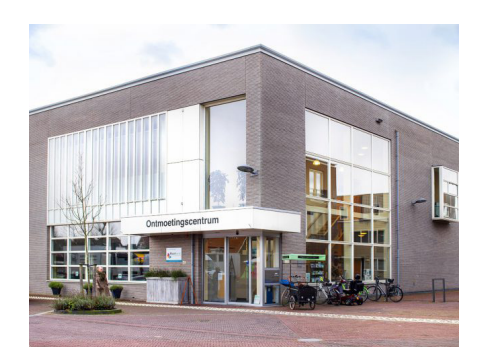

U kunt wel voor de deur in- en uitstappen, maar voor het parkeren zult u zelf een plekje moeten zoeken.

Parkeren kan bij 'de Doorbraak', naast het Gezondheidscentrum / Apotheek of elders in de omgeving. U kan ook parkeren op het parkeerterrein van de Protestantse gemeente De Rank in de Eugenie Previnaireweg 14.

Op de allereerste bijeenkomst in het Ontmoetingscentrum hopen wij u alsnog een verlate Nieuwjaarsborrel aan te kunnen bieden. U heeft dan ook gelijk de gelegenheid om de nieuwe locatie te bezoeken.

In wens u en de uwen veel gezondheid en geluk toe in 2021 en komende jaren en hoop met u de strijd tegen het corona virus snel te mogen winnen.

Andries Vermeulen ad interim voorzitter

### Goede voornemens voor 2021

Laten we 2020 maar snel vergeten. Daar is inmiddels genoeg over gezegd maar ook verteld. Nu we massaal thuis moeten zitten is aan het eind van jaar (of in het begin van het nieuwe jaar) een mogelijke gelegenheid om eens stil te staan bij de dingen die je altijd al had willen doen of geen zin in had, maar niet aan toe gekomen was. Een goede kennis belde me laatst om te zeggen, dat hij gehackt was. Of ik eens wilde kijken wat er aan de hand was want zijn computer gedroeg zich steeds zo vreemd. Toen ik arriveerde ben ik toch wel geschrokken wat hackers kunnen aanrichten in een thuisnetwerk. We denken allemaal wel verstoken te blijven als we onze digitale apparaten goed denken dicht te timmeren met een al dan niet (beveiligde) router en virusscanner. Je komt dan vaak toch bedrogen uit als achteraf een (onzichtbare) keylogger op je apparaat blijkt te zijn geïnstalleerd die al jouw handelingen in de gaten blijkt te houden!

Eerst even een toelichting wat een keylogger is. Het gaat hier om een stukje software ofwel een vorm van spyware, die elke toetsaanslag op een computer, smartphone of tablet

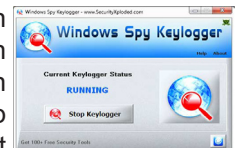

vastlegt. Met deze software verzamelen cybercriminelen vertrouwelijke gegevens, zoals wachtwoorden en financiële gegevens. Je kunt een keylogger op je apparaat krijgen als je klikt op een link in bijvoorbeeld een mailtje, berichtje op WhatsApp of sms die zonder dat je ziet van een cybercrimineel afkomstig is. Door te klikken op de link downloadt je de kwaadaardige software. Of de kwaadaardige software is 'verstopt' in een illegale download die je op je apparaat zet. Ook hardware kan worden gebruikt voor keylogging. Dan wordt een apparaatje tussen het toetsenbord en de computer geplaatst. Keyloggers worden soms ook voor legale doeleinden gebruikt, bijvoorbeeld door de IT-afdeling van een bedrijf maar dat is een ander hoofdstuk en meer voor de veiligheid binnen een bedrijf. Om mijn verhaal te vervolgen, bleken spontaan bedragen overgeboekt te zijn naar een andere (buitenlandse) rekening waar hij in eerste instantie geen weet van had. Met veel overtuiging de politie ingeschakeld en bellen met de bank. Omdat er genoeg bewijs was zijn later gelukkig alle bedragen weer vergoed door de Bank. Ik heb goed gezocht met speciale software maar kon nergens terugvinden waar die keylogger zich bevond en heb in overleg met hem besloten om al zijn apparaten (laptop inclusief smartphone én tablet) maar schoon en opnieuw te installeren. Een enorme klus natuurlijk waar ik 2 dagen zoet mee ben geweest. Om te voorkomen dat u dit ook kan overkomen zal ik wat tips meegeven. Kijk eerst eens in je eigen thuisnetwerk

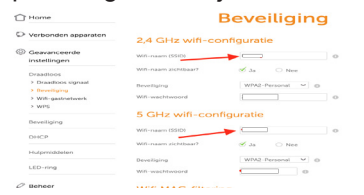

na om te zien wat ze allemaal doen en wijzig of breng een wachtwoord aan in je router! Schrijf wel alle wachtwoorden die u heeft

aangebracht of gewijzigd wel op. Anders weet u ze later niet meer en heb je er een probleem bij. Veel kan je al voorkomen om eens te zien of je e-mails vooraf gefilterd kunnen worden door je provider. Dat kan je doen in je account van je provider waarin filters aan- en uitgezet kunnen worden. Daarmee voorkom je dat (een deel van ongewenste) e-mails in jouw e-mailprogramma terecht kan komen! Soms komen ook nog wel eens gewenste e-mails in de map met ongewenst e-mails. Loop ze daarom af en toe nog wel na om te zien of daar e-mails in staan die daar per ongeluk in terecht zijn gekomen.

| Overzicht E-mail Adresboek Agenda Take | n Dri | ve                                     |                              |   | 1 | С | ٥ | Ziggo |
|----------------------------------------|-------|----------------------------------------|------------------------------|---|---|---|---|-------|
| Basisinstellingen                      | ^     | Pasisinstellingen                      |                              |   |   |   |   |       |
| Overzicht                              |       | Dasisiristenirigeri                    |                              |   |   |   |   |       |
| E-mail                                 |       | Taal                                   | Nederlands                   | × |   |   |   |       |
| Afwezigheidsmelding                    |       | Tijdzone                               | (GMT+02:00) Europa/Amsterdam | Y |   |   |   |       |
| Geblokkeerde afzenders                 |       |                                        |                              |   |   |   |   |       |
| Automatisch Doorsturen                 |       | Verversingsinterval                    | 30 minuten                   | • |   |   |   |       |
| Mailfilter regels                      |       |                                        | Hoog-contrast thema          |   |   |   |   |       |
| Beveiliging                            |       | Standaard app na inloggen              | E-mail                       | ~ |   |   |   |       |
| E-mail en sociale accounts             |       | Automatisch afmelden                   | 5 minuten                    | ~ |   |   |   |       |
| Adresboek                              |       | Automatisch het meldingengebied openen | Bij alle nieuwe meldingen    | Y |   |   |   |       |
| Agenda                                 |       |                                        | Mijn contactgegevens         |   |   |   |   |       |
| Drive                                  |       |                                        |                              |   |   |   |   |       |
| Publicaties en Abonnementen            | ~     |                                        |                              |   |   |   |   |       |
| ☑ Geavanceerde Instellingen            |       |                                        |                              |   |   |   |   |       |

Daarnaast is het slim om ook je bestaande wachtwoorden zo nu en dan te wijzigen! Vooral die waar financiële gevolgen mee gemoeid zijn zoals internetbankieren en beleggingsrekeningen. Heb je ook een account bij Marktplaats?

| Louis<br>Uw postcode                                                                                   | Beveiligingscontrole<br>Actief sinds 16 jul. '17.                                   | Inloggegevens<br>Uw emailadres                                   | Oplossingen voor<br>actieve verkopers                                                          |
|----------------------------------------------------------------------------------------------------|-------------------------------------------------------------------------------------|------------------------------------------------------------------|------------------------------------------------------------------------------------------------|
| Wijzigen                                                                                               | Wijzigen                                                                            | Wijzigen                                                         | Admarkt<br>Topadvertenties<br>Heb je cen (web)winkel?                                          |
| E-mailvoorkeuren<br>Geef aan welke e-mails je van<br>Marktplaats wit ontvangen.                        | Browsermeldingen<br>Geef aan of je meldingen in je<br>browser wilt ontvangen        | Met één klik betalen                                             | Adverteer op de beste plekken<br>op Marktplaats en betaal enkel<br>voor resultaat<br>Lees meer |
| Instellen                                                                                              | Instellen                                                                           | Instellen                                                        |                                                                                                |
| Digitale Factuur<br>Momenteel ontvang je geen<br>maandelijkse digitale btw-<br>actuur van Marktplaats. | Betalingsoverzicht<br>Overzicht van je ontvangen<br>betalingen via Betaalverzoeken. | Advertentievoorkeuren<br>Locatie wordt niet getoond op<br>kaart. |                                                                                                |
| Instellen                                                                                              | Naar betalingen                                                                     | Wijzigen                                                         |                                                                                                |

Wijzig die dan voor een goed en moeilijk wachtwoord! Beveilig ook de apps waar je veel gebruik van maakt zoals WhatsApp.

Onlangs heeft ING Bank na veel kritiek te hebben gehad, vrijwel alle klanten toch gecompenseerd die het slachtoffer waren geworden van spoofing. Hierbij kunnen oplichters u bellen vanaf een bestaand telefoonnummer van uw eigen bank. Het lijkt dan alsof u wordt gebeld door een medewerker van uw bank. Bij enige twijfel (bij voorkeur op een ander toestel) bellen met uw Bank om te vragen of de beoogde transactie wel klopt.

Op de site van computer maandblad C'T staat een link met een security checklist, die u weliswaar met uw e-mail, veilig kan downloaden en van harte kan aanbevelen:

www.ct.nl/security-checklist

Louis van den Bosch

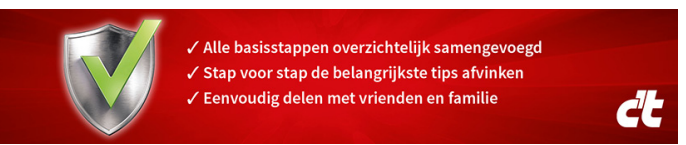

## Zo krijg je de donkere taakbalk van Windows 10 terug

Voor de Mei 2019-update van Windows 10, had het als basis standaard een donkere taakbalk, donker startmenu, donkere contextmenu's en een donker actiecentrum met lichte apps. Als je die standaardinstellingen wilde behouden hoefde je niets te doen, de Taakbalk, het Startmenu en alle Apps werden donker weergegeven.

Vanaf het najaar van 2019 geeft Windows 10 standaard het lichte thema aan. De Taakbalk, het Startmenu en alle Apps worden nu standaard licht weergegeven.

Hoe pak je dit nu aan, als je het toch anders wilt? Wat nu als je wel het lichte thema voor de rest van je systeem wil, maar je de taakbalk graag donker wil hebben? Dit kunt in het instellingenmenu van Windows 10 eenvoudig regelen.

Je kan het instellingenmenu openen door op de Startknop te klikken en vervolgens op het tandwieltje te klikken. Maar eenvoudiger en sneller is om de Windows-toets in te drukken en gelijk op de letter I te klikken.

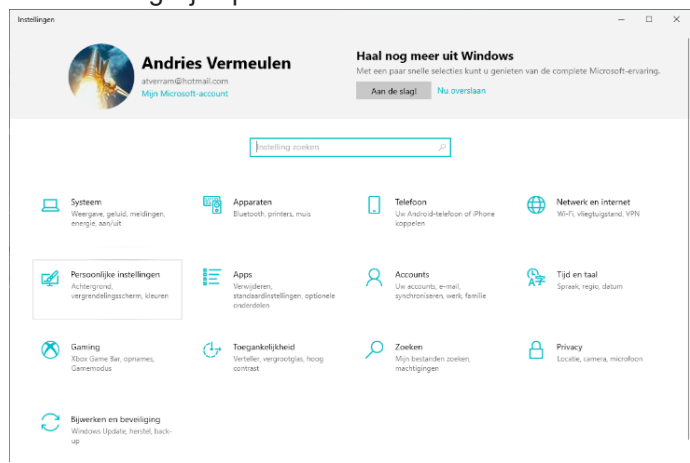

Als je het instellingen venster geopend hebt, klik je op de tegel voor Persoonlijke instellingen. Links in het menu vind je verschillende mogelijkheden. De mogelijkheid die nu belangrijk is, is het onderdeel Kleuren. Daar vind je de tekst Kies uw kleur, met daaronder een kiesmenu met drie optie: Licht, Donker en Aangepast. Kies **Aangepast**.

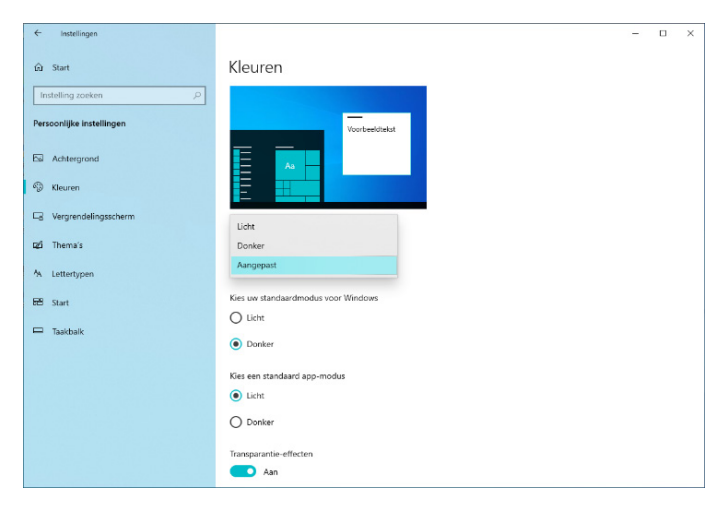

#### Taakbalk Windows 10 weer donker maken

De eerste twee opties spreken overigens voor zich. Wanneer je kiest voor Licht, dan worden alle onderdelen in Windows in lichte kleuren gepresenteerd. De tweede optie presenteert dezelfde onderdelen in donkere kleuren. Het

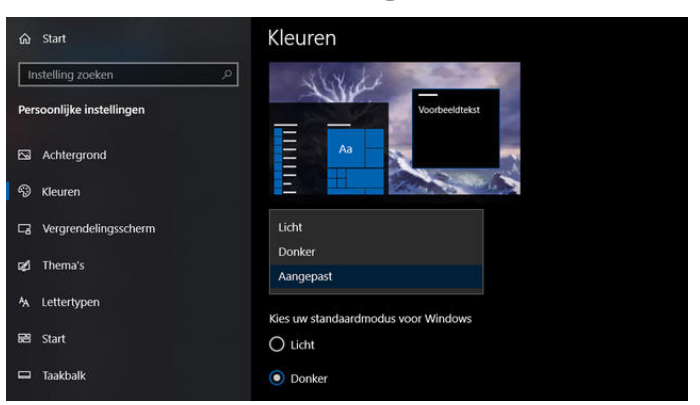

gaat in beide gevallen om het startmenu, de taakbalk, de vensters en het actiecentrum. Met de optie Aangepast kun je een combinatie van beide thema's maken. Zo kun je de vensterkleur licht houden, terwijl je de taakbalk en het startmenu donker maakt.

| ← Instellingen            | - 🗆 🗙                               |
|---------------------------|-------------------------------------|
| ŵ Start                   | Kleuren                             |
| Instelling zoeken ,0      |                                     |
| Persoonlijke instellingen | Vorbeektest                         |
| Achtergrond               |                                     |
| Ca Vergrendelingsscherm   |                                     |
| 🕼 Thema's                 | Kies uw kleur                       |
| A Lettertypen             | Aangepast V                         |
| EE Start                  | Kies uw standaardmodus voor Windows |
| 🖂 Taakbalk                | C Licht                             |
|                           | Kies een standaard app-modus        |
|                           | Licht                               |
|                           | O Donker                            |
|                           | Transparantie-effecten              |
|                           | Aan                                 |

Bij de keuze **Aangepast** komen er twee opties bij, *Licht* en *Donker*. Bij de standaardmodus voor Windows kies je de optie **Donker**. Hierbij wordt het startmenu, de taakbalk en het actiecentrum donker gekleurd.

Bij de keuze voor de standaard App-modus, kies je voor licht. Dat zorgt ervoor dat de applicatievensters in lichte kleuren weergeven worden. Ook de achtergrond van vensters, bijvoorbeeld in mappen, is dan weer licht, terwijl de rest van het systeem wel donker is. Ben je tevreden, dan kun je het venster gewoon afsluiten.

Wil je het later weer veranderen ga dan terug naar de Persoonlijke instellingen van het Instellingenmenu en het onderdeel Kleuren, waar je de instellingen opnieuw kunt aanpassen.

Andries Vermeulen

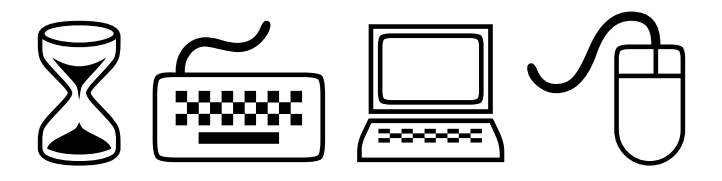

4

## Tips & Trucs

### Geen spiedende ogen

Windows 10 kent heel veel privacy instellingen die verdeeld zijn over verschillende onderdelen. Heel makkelijk raak je daar het zicht op kwijt of vergeet je gewoon een paar essentiële onderdelen aan te passen, waardoor mogelijk gevoelige privézaken min of meer op straat komen te liggen.

Met de gratis "O&O ShutUp10"-tool krijg je weer controle over jouw privacy in Windows 10. Met een muisklik pas je de beveiligingsinstellingen aan, beheer je locatieservices en de Windows-update en voorkom je dat diagnostische of gebruikersgegevens worden gedeeld. Je schakelt bijvoorbeeld het overbrengen van je geografische locatie naar Microsoft-servers uit en voorkomt dat het systeem of geïnstalleerde apps toegang krijgen tot je webcam, microfoon, agenda en inkomende en uitgaande berichten. Het is net zo eenvoudig om de Microsoft "OneDrive" cloud en het gebruik van "Bing" als zoekmachine van Windows 10 uit te schakelen. Om ervoor te zorgen dat er niets misgaat, kan je vóór elke wijziging een herstelpunt maken. Een praktische bijkomstigheid is dat het programma, zonder installatie vanaf een USB-stick worden uitgevoerd.

| 🚫 C&O Shutlanti (Administration                               |         |
|---------------------------------------------------------------|---------|
| The P Actions P New P Rep P                                   | Search  |
| Setting                                                       | Fecorer |
| Privacy                                                       |         |
| Osable sharing of handwriting data                            | - pro-  |
| Osable sharing of handwriting error reports                   | v 100   |
| Osuble inventory Collector                                    | 🗸 per   |
| Osable camera in logion scheen                                | - pe    |
| C Disable and reset Advertising ID and info for the machine   | - per   |
| Clisible and reset Advertising ID and info for current user   | 🗸 per   |
| C Disable transmission of typing information                  | - pe    |
| Onable conducting experiments with this machine by Microsoft  | - peri  |
| Oliable advertisements via Bluetooth                          | - pe    |
| C Disable the Windows Customer Experience Improvement Program | 🗸 per   |
| Osable backup of text messages into the cloud                 | 🛩 pe    |
| On the suggestions in the timeline                            | 🗸 pes   |
| Onable suggestions in Start.                                  | 🗸 he    |
| Oseble tips, tricks, and suggestions when using Windows       | 🛩 pe    |
| Chiable showing suggested content in the Settings app         | v 100   |
| Osable Wedows Error Reporting                                 | - pe    |
| Onable biometrical features                                   | 0 lm    |
| Osable app notifications                                      | G las   |
| Olivable access to local language for browsers                | Ó lím   |
| Onable text supportions when typing on the software keyboard  | 🙆 5m    |
| Coable sending URLs from apps to Windows Store                | 1 10    |
| End and a second second second second second                  |         |

Het programmaatje zet alle privacy instellingen overzichtelijk in één scherm. Ze zijn gerubriceerd in categorieën als privacy, beveiliging, Edge (zowel oud als nieuw) en Cortana, en van elke kun je een omschrijving bekijken. Om alles handmatig te controleren en eventueel

aan te passen is niet alleen tijdrovend, maar ook niet handig. Er zijn namelijk instellingen die van belang zijn voor een goede werking van Windows 10. In de kolom *Recommended* staat aangegeven of het aangeraden is om de instellingen te blokkeren. Maar je kan O&O Shutup het ook zelf laten regelen. Je kan dan

de aanbevolen blokkeringen in één keer toepassen. Klik op *Actions* en vervolgens op *Apply only recommended settings*.

| ~ | Apply only recommended settings               |
|---|-----------------------------------------------|
| ۵ | Recommended and somewhat recommended settings |
| ! | Apply all settings                            |
| • | Undo all changes ("factory settings")         |
| 0 | Create a system restoration point             |

Als je hierop klikt, wordt gelijk als eerste de mogelijkheid geboden om een herstelpunt aan te maken. Dat is ook aan te raden en mijn advies.

Wil je ook dat alle items waarvan min of meer wordt aanbevolen om ze uit te schakelen (herkenbaar aan een geel driehoekje), kies dan voor *Recommended and somewhat recommended settings* en wil je heel rigoureus te werk gaan, dan kan je ook kiezen voor de optie Apply all settings. Deze twee opties raad ik ten sterkste af, omdat die instellingen de werking van Windows 10 kunnen ontregelen. Je wil ten slotte wel een optimale beveiliging, maar niet een Windows 10 waar niet meer mee te werken valt. Het is wel prettig dat je op elk moment terug kunt keren naar de oorspronkelijke instellingen door op *Actions* en Undo all changes ("factory settings").

#### Hou je buurt netjes en schoon

We betalen jaarlijks belastinggeld aan onze gemeente, waarmee ze onze stad, wijk of dorp leefbaar en aangenaam moeten houden. Als er dingen niet in orde zijn, zoals verzakte stoeptegels, kapotte lantaarnpalen of gedumpt afval, dan zal dat eerst gemeld moeten worden, voordat de gemeente er iets aan kan doen. Het melden op zich is niet zo moeilijk, maar waar dan precies?

#### Proefmelding

Daarvoor is nu de app *BuitenBeter* beschikbaar. Installeer de app en als u iets te melden ziet, maakt u een foto van de misstand en met een paar klikken stuurt de app alle relevante informatie naar de juiste afdeling van jouw gemeente, die de app automatisch herkent.

#### Duplicator

Wie meerdere kopieen van een usb-stick wil maken, moet dat net als vroeger bij een diskette, één voor één doen. Meestal beschikt jouw computer over meerdere usb poorten, dus dat zou handiger moeten kunnen. ImageUSB is een programma waarmee je dat kan doen. Het schrijven naar meerdere sticks is maar één van de mogelijkheden. Je kunt imageUSB ook gebruiken om een image bestand van een stick te maken of ernaar toe te schrijven. Daarnaast biedt het programma de mogelijkheid om sticks te formatteren, ook wanneer dat met de gebruikelijke middelen niet lukt.

Het is echter alleen in het Engels beschikbaar.

#### Website voor Ebooks

De onlinebibliotheek ZLibrary (<u>www.z-lib.org</u>) bevat zo'n vijf miljoen (literaire) artikelen. Allemaal gratis beschikbaar in diverse formaten, zoals epub en pdf. Wanneer je je registreert, kun

je de boeken ook converteren naar formaten als fb2, mobi en rtf. Er is een zoekbalk beschikbaar waarmee je zowel naar algemene termen (zoals titel en auteur) als naar citaten (Fulltext Search) kan zoeken. De Angel-

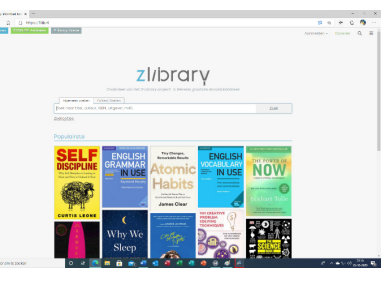

saksische wereld is uiteraard het sterkst vertegenwoordigd, maar er is ook heel veel Nederlandse literatuur te vinden.

#### Donkere tijden

Wie een duik in het verleden wil nemen hoeft tegenwoordig niet meer te wachten op de volgende aflevering van Andere Tijden. Steeds meer boeiende collecties en archieven komen beschikbaar. Een fraai voorbeeld is *Beeldbank WO2*.

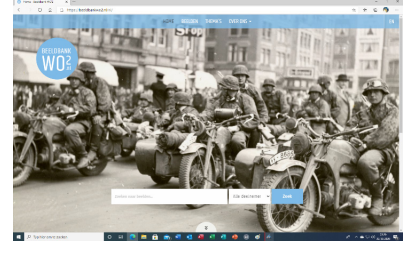

Deze schitterende website biedt je centraal toegang tot 150.000 foto's, films, (persoonlijke) documenten en illustraties uit de donkere periode 1940-1945. Deze komen uit enkele tientallen bronnen

zoals het NIOD, (regionale) archieven en gespecialiseerde musea. Je kan de collectie op vele manieren doorzoeken of het op je gemak van voor naar achteren doorbladeren.

Andries Vermeulen

# Vraag & Antwoord

Mijn oudste kleindochter is de afgelopen dagen met een vriendin naar haar ouders geweest op het platteland van Finland. Ergens dicht bij de poolcirkel, dik in de sneeuw en wel erg koud zei ze. Toen ik haar vanmiddag appte waren ze op de terugweg naar Tampere. Ze heeft het goed naar haar zin op de universiteit, alleen gaat het werken heel anders dan wat ze als ict'er gewend was. Mijn jongste kleindochter is afgelopen dinsdag 2 jaar geworden en heel bij de hand. Ze praat al met 2 woordjes en als ze me nodig heeft roept ze Opa kom, kom hier. Dan weet ik dat ik met haar moet spelen en dat vraag & antwoord even

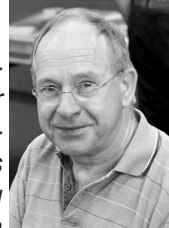

moeten wachten. Daarover gesproken, ook de afgelopen maand heeft u mij weer wat vragen gestuurd. Hieronder vindt u er een aantal. Ik vind het uitzoeken en beantwoorden nog steeds leuk en verveel mij dan ook niet. Heeft u vragen over computerproblemen, mail me dan op vicevoorzitter@decvb.nl . U krijgt dan sowieso antwoord. En ben ik, ondanks de Corona regels, een paar dagen weg, dan duurt het iets langer, maar antwoord krijgt u.

Vraag: Hallo Andries, er zit me iets niet lekker, vandaar deze vraag aan je. Sinds enige tijd valt het me op dat als ik op Mijn.ing.nl inlog, ik niet het groene slotje zie. Het is een 'gewoon' zwart slotje. Wil dat zeggen dat ik op een niet beveiligde site zit? Zo ja, wat kan ik daaraan doen? Ik hoor graag van je. Groet, Lilawatie

Antwoord: Beste Lilawatie, het groene slotje, waar ik vroeger tijdens de les op hamerde is inderdaad veranderd. Het is gewoon zwart of wit van kleur. Dat heeft met instellingen van Microsoft Edge te maken. Waar je wel op moet letten is, dat het slotje gesloten is.

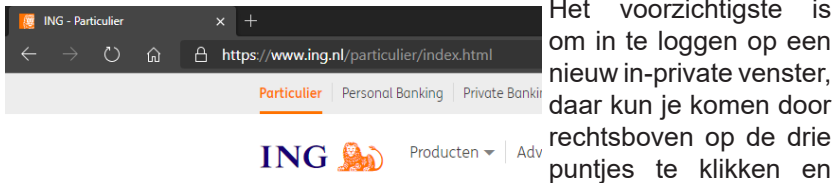

Het voorzichtigste is om in te loggen op een nieuw in-private venster. rechtsboven op de drie puntjes te klikken en

dan kiezen voor Nieuw

InPrivate-venster. Het heeft een zwarte kleur en de letters worden wit. Groetjes, Andries

Reactie: Hai Andries, alweer wat geleerd: "InPrivate" venster... Ik heb het gevonden ook! Dank je wel.

Hartelijke groet, Lilawatie :-)

Vraag: Hallo Andries, ik heb een melding dat Flash Player niet meer ondersteund zal worden vanaf december. Kan dit kwaad, moet ik er wat aan doen, of kan het wel wachten? Hartelijk dank bij voorbaat. Christiane

Antwoord: Beste Christiane, Flash Player is berucht om al zijn lekken, dus moeten we blij zijn dat we er vanaf komen. In de afgelopen tijd heeft Microsoft, maar ook andere softwareontwikkelaars, waaronder Adobe, de eigenaar van Flash Player, al andere software ontwikkeld die alles kunnen overnemen. Je zal er in de praktijk niets van merken, tenzij je nog heel oude software gebruikt. Groetjes en ik hoop dat we in januari weer mogen. Intussen alvast prettige en vooral gezonde kerstdagen en een goed en gezond 2021. Andries

Reactie: Hoy Andries, hartelijk dank voor de informatie en dan laat ik het zoals het nu is. Deze laptop is van 2009 dacht ik en de Lenovo is half jaar oud dus zal wel goed gaan denk ik. Mijn kerstkaart is nog in de maak dus die komt volgende week wel. Groetjes terug en laten we hopen op een nieuw jaar met alleen maar gezondheid en in januari dus weer een gezellige bijeenkomst, Christiane

Vraag: Goedemorgen meneer Vermeulen, op één van de computerclub dagen in Nieuw-Vennep vertelde iemand dat u zou weten om een pc te voorzien van een geactiveerde windows 10. Ik heb een pc laten bouwen, echter nog voorzien van een ongeactiveerde Windows-10 versie. Ik heb een iso bestand (op een stickje). Zou u mij daarbij willen helpen of adviseren? In wacht uw advies af. Met vriendelijke groet, Ab Drukker

Antwoord: Beste Ad, als je een oude Windows 7 licentie hebt, dan

kun je die gewoon gebruiken. Mits je de gewone Windows 10 gebruikt en niet voor Pro of zo. Mocht het niet lukken met Windows 7, dan kan het ook met een licentie van Windows 8 of 8.1. Lukt het helemaal niet, dan moet je bij het opnieuw installeren van Windows 10, vanaf je stickje, bij het venster om het licentienummer in te vullen, klikken op: (ik heb geen licentie). Dan kun je de hele installatie afmaken en daarna ook één of meer toegankelijkheid opties installeren, bijvoorbeeld het Vergrootglas.

| ← Installingen                  |                                                                                                    | - 0                                 |
|---------------------------------|----------------------------------------------------------------------------------------------------|-------------------------------------|
| 🛱 Start                         | Beeldscherm                                                                                                    |                                     |
| nstelling zoeken                | O Uw beeldscherm beter zichtbaar maken.                                                                                                    | Verwante instellingen               |
|                                 |                                                                                                    | Aanvallende beeldscherminstellingen |
| Toegankelijkheid                | Tekst groter maken                                                                                                    | Achtergrondinstellingen             |
|                                 | Voorbeeldtekst                                                                                                    | Kleurinstellingen                   |
| Sebenswinnogen                  | Sleep de schuifregelaar totdat de voorbeeldtekst gemakkelijk leesbaar is                                                                                                    | Thema-instellingen                  |
| <ul> <li>beeidscherm</li> </ul> | A A                                                                                                    | Help op het web                     |
| & Muisaanwijzer                 | Terrent                                                                                                    | Hoog contrast inschukelen           |
| I Tekstcursor                   | Luce and Luce and Luc | Kleurfilters gebruiken              |
| R. Vergrootglas                 | Alles groter maken                                                                                                    | Assistantia                         |
| © Reunfiters                    | De grootte van apps en tekst op het hoofdscherm wijzigen                                                                                                    | Feedback geven                      |
| O Hoog contrast                 | 100% (aanbevolen)                                                                                                    |                                     |
|                                 | De grootte van apps en tekst op andere beeldschermen wijzigen                                                                                                    |                                     |
| - verteiler                     | De grootte en kleur van de cursor en de muisaanwijzer wijzigen                                                                                                    |                                     |
| Gehoor                          | Alles helderder maken                                                                                                    |                                     |
| 00 Audio                        | Helderheid automatisch wijzigen of de nachtlamp gebruiken                                                                                                    |                                     |
| Condertiteling                  |                                                                                                    |                                     |
|                                 | Windows vereenvoudigen en aan uw persoonlijke                                                                                                    |                                     |
| Interactie                      | voorkeur aanpassen                                                                                                    |                                     |
| 0                               | Animaties in Windows weergeven                                                                                                    |                                     |
| <ul> <li>Spraak</li> </ul>      | Aan                                                                                                    |                                     |
| Toetsenbord                     | Transparantie in Windows weergeven                                                                                                    |                                     |
|                                 | Lan                                                                                                    |                                     |

In de meeste gevallen wordt Windows 10 dan ook automatisch geactiveerd. Ik hoor het wel hoe het afloopt. Andries

Vraag: Beste Andries, ik ben in het bezit van een tablet met 2 GB ram en nog slechts 3 GB vrije ruimte, grotendeels in gebruik door Windows 10. De tablet geeft steeds de melding dat het door ruimtegebrek geen updates kan installeren. Wat kan ik doen om toch de updates te krijgen? Karel

Antwoord: Beste Karel, als je tablet weinig vrije ruimte heeft, kun je mogelijk belangrijke Windows-updates niet installeren en dit kan de prestaties van je pc beïnvloeden. Als jouw tablet usb poorten heeft, kun je door een lege 32 GB usb-stick het gebrek aanschuifruimte tijdelijk oplossen. Bij het updaten wordt gekeken naar de totaal beschikbare vrije ruimte en niet alleen van de tablet. Dit geldt overigens voor alle apparaten waarop Windows 10 is geïnstalleerd. Maar dit werkt voor een tablet maar tijdelijk, want

zodra je die usb-stick verwijdert blijft het probleem van het updaten bestaan. Je kan dan beter de tablet eens goed opschonen en alle overbodige rommel verwijderen. Ga naar Instellingen, Bijwerken en beveiliging, Windows-beveiliging, Apparaat-prestaties en Nieuwe start om de tablet eens goed op te schonen.

#### 凸 Nieuwe start

Begin opnieuw met een schone en bijgewerkte installatie van Windows. Hierbij blijven uw persoonlijke bestanden en sommige Windowsinstellingen behouden en worden sommige apps verwijderd.

In sommige gevallen kan dit de opstart- en afsluitbeleving van uw apparaat, het geheugengebruik, de prestaties van Microsoft Store-apps, de browsebeleving en de levensduur van de accu verbeteren.

Alles wat niet echt nodig is wordt verwijderd en Windows 10 wordt gelijk opgefrist. Dit is zeker de moeite waard om te proberen, maar als jouw tablet vanaf een usb-stick kan booten (opstarten) kun je ook een totaal nieuwe Windows 10 installeren. Kijk maar eens op Download Windows 10 (microsoft.com) waar ook staat hoe je op een 8 GB usb-stick een Windows installatiemedium kan aanmaken.

Succes, en mocht je nog vragen hebben of er niet uitkomen, dan hoor ik het graag. Andries

Vraag: Beste Andries, kan ik een aantal externe harde schijven in een raid opstelling zetten? Dirk

Antwoord: Beste Dirk, dat lukt alleen met een NAS (Network Attached Storage). Raid wordt in de regel in hardware (een computer of een NAS) uitgevoerd door een daartoe te configureren harddisk-controller. Als je toch met externe usb harde schijven aan de slag wilt, is het mogelijk beter om te kijken naar een goed en grondig back-upsysteem. Wil je dat de back-up gelijk op 2 verschillende apparaten wordt opgeslagen, dan moet je een betaald back-up systeem kopen, zoals bijvoorbeeld Backup4All (www.backup4all.com). Maar in Windows zit ook een goede back-up tool. En als je, via geavanceerde instellingen naar bestandsgeschiedenis gaat, kun je een kopie van al je bibliotheken op een usb stick maken en als dat klaar is een kopie van die usb stick maken op een andere nieuwe usb stick.

| Bestandsgeschiedenis                         |                                                                               |                                                                                                    |              |        |                           | - | × |
|----------------------------------------------|-------------------------------------------------------------------------------|----------------------------------------------------------------------------------------------------|--------------|--------|---------------------------|---|---|
| > -> -> 🕆 🔁 > Configura                      | tiescherm > Systeem en beveiliging                                            | Bestandsgeschiedenis                                                                                                    | ~ Ö          | In C   | Configuratiescherm zoeken |   | P |
| Configuratiescherm                           | Meerdere versies van best                                                     | anden bewaren                                                                                                    |              |        |                           |   | - |
| Persoonlijke bestanden<br>terugzetten        | Met Bestandsgeschiedenis worden<br>verloren gaan of beschadigd raken          | kopieën van bestanden bewaard, zodat u deze kunt ter                                                                                                    | rugzetten al | 8 28   |                           |   |   |
| Station selecteren                           | Bestandsgeschiedenis                                                          | is ingeschakeld                                                                                                    |              |        |                           |   |   |
| Mappen utsluten<br>Gesvanceerde instellingen | Bestanden kopièren varwit: Bib<br>Bestanden kopièren naar<br>Me<br>opp<br>Soo | liotheken, bureaublad, contactpersonen en favorieten<br>[6 GB (0)]<br>13,4 GB vrij van 15,0 GB<br>8 Bestandsgeschiedenis worden kopieën van bestander<br>gelagen. | n voor het e | est    |                           |   |   |
|                                              |                                                                               |                                                                                                    | Uttich       | akelen |                           |   |   |
|                                              |                                                                               |                                                                                                    |              |        |                           |   |   |
|                                              |                                                                               |                                                                                                    |              |        |                           |   |   |
|                                              |                                                                               |                                                                                                    |              |        |                           |   |   |
| Zie ook                                      |                                                                               |                                                                                                    |              |        |                           |   |   |
| nenter<br>Back-up van tysteerrikopie         |                                                                               |                                                                                                    |              |        |                           |   |   |

Dan heb je ook bereikt wat je wilt. Andries

**Vraag:** Beste Andries, op de laptop van mijn moeder is Windows 10 opnieuw geïnstalleerd, maar nu doet het internet het niet meer. Heb jij een idee waar dit aan kan liggen? Astrid

Antwoord: Beste Astrid, er kunnen meerdere oorzaken zijn. Als eerste even de vraag, zie je rechtsonder in de systeembalk het icoontje van de WiFiadapter 2010. Zie je die niet, dan kan het zijn dat bij het installeren van de nieuwe Windows 10 per ongeluk de wifiadapter uitgezet is. Afhankelijk van het merk en type laptop van je moeder kan dat met een speciale toets op het toetsenbord, een aan- of uit schakelaar gebeuren. Dat kun je in de handleiding vinden.

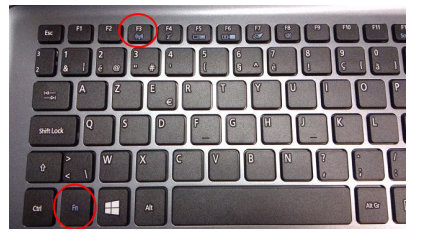

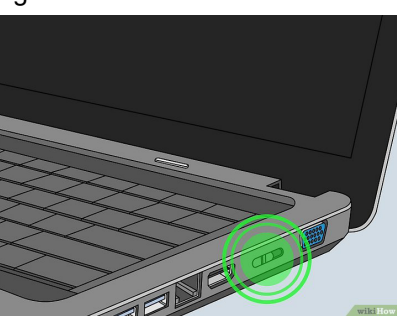

een aan- of uitschakelaar.

De afbeeldingen hierboven zijn voorbeelden. De speciale knop of de aan- en uit schakelaar kunnen ook anders gesitueerd zijn.

Klik als bovenstaand niet geholpen heeft met rechts op de Startknop en dan met links op *Apparaat beheer* en kijk of de netwerkadapter goed geïnstalleerd is en werk de stuurprograma;s (drivers) bij.

| <b>a</b>                 | Apparaatbeheer                                                                                                    | - | × |
|--------------------------|----------------------------------------------------------------------------------------------------|---|---|
| Bestand Actie Beeld Help |                                                                                                    |   |   |
| 🧇 🏟   📷   🛅   🚺 📷   🙋    | 🖹 🙀 🖏                                                                                                    |   |   |
|                          | r<br>'s en scanners)<br>deo en spelletjes<br>sten (HID)<br>: printers<br>rs<br>jsapparaten<br>gabit-netwerkverbinding |   | ^ |
|                          | Stuurprogramma's bijwerken<br>Inschakelen<br>Installatie ongedaan maken<br>Zoeken naar gewijzigde apparaten           |   |   |
|                          | Eigenschappen                                                                                                    |   |   |

Zie je wel het icoontje van de wifiadapter rechtsonder in de systeembalk, dan vermoed ik dat de wifiadapter nog gekoppeld moet worden aan het wifi basisstation van je moeder thuis. Klik daarvoor met links op het icoontje van de wifiadapter om de draadloze netwerken te tonen en kies dan voor het juiste netwerk, waarbij je moet letten op de naam (het ISDN) en moet je het juiste wpa2 wachtwoord invoeren.

Succes en als je er niet uitkomt kun je me altijd mailen en kom ik je helpen.

Andries Vermeulen

7

| en v                                                                                                    | ARIG BARGE AND ARIGE AND ARIGE AND A |
|----------------------------------------------------------------------------------------------------|----------------------------------------------------------------------------------------------------|
| 4-1<br>8-1<br>10-1<br>11-1<br>12-1<br>16-1<br>17-1<br>17-1<br>17-1<br>19-1<br>20-1<br>21-1<br>27-1<br>29-1 | Ted de Roy van Zuydewijn<br>Dieter Nothdurft<br>Dick Koolhaas<br>Marga Amesz<br>Wil Wolffenbuttel<br>Thea Salentijn<br>JoopStokkink<br>Andries Vermeulen<br>Marcella Derks<br>Jan Hendriks<br>Louis van den Berg<br>Ton van Hulzen<br>Els Wolff<br>André Kol<br>Olga Mulder<br>Truus Zwart                                                                                                    |

### Contributie voor 2021

Beste leden, zoals jullie in het voorwoord van Andries gelezen hebben, verhuizen we naar een nieuwe locatie, maar jullie ontvangen de Bolleboos op de traditionele manier zoals je gewend bent, tenzij je aangeeft dat je het anders wilt. Wat ook niet verandert is het innen van de contributie. De incasso's worden aan het eind van de maand geïnd. Aan de mensen die hun contributie zelf betalen vragen we vriendelijk om € 24,- over te maken op rekening: NL22 INGB 0000 576968 t.n.v. Computer Vereniging Bollenstreek. Ook een vraagje aan de leden die de Bolleboos per post ontvangen om € 10,- te betalen voor het jaar 2021. U krijgt dan de Bolleboos weer netjes thuisbezorgd door POST NL.

Hartelijk dank voor uw medewerking. De penningmeester

# Cursussen 2021

Vanwege alle maatregelen om verspreiding van het corona virus te lijf te gaan worden er voorlopig geen cursussen gegeven. Dit houdt in dat onze geplande start van de Windows 10 cursus helaas weer moet worden uitgesteld.

Natuurlijk houden wij u op de hoogte en hopen u in goede gezondheid weer op de eerstkomende club dag, te mogen begroeten.

Voor overige vragen betreffende de cursussen kunt u mailen naar:

<u>cursusinfo@decvb.nl</u>

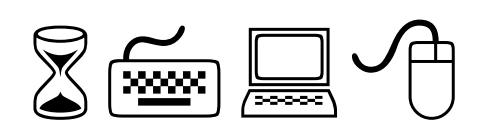

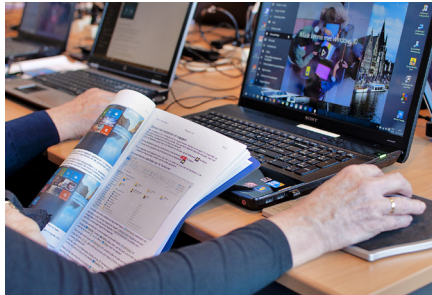

**Voor u gelezen:** zoekt u een krant van een bepaalde datum, uw geboortekrant bijvoorbeeld, kijk www.delpher.nl/

Maar ook andere zaken kunt u zoeken. Boeken, tijdschriften, verhalen uit een boek, familie advertenties, radiobulletins, publicaties en instructiefilmpjes.

Doe er uw voordeel mee.

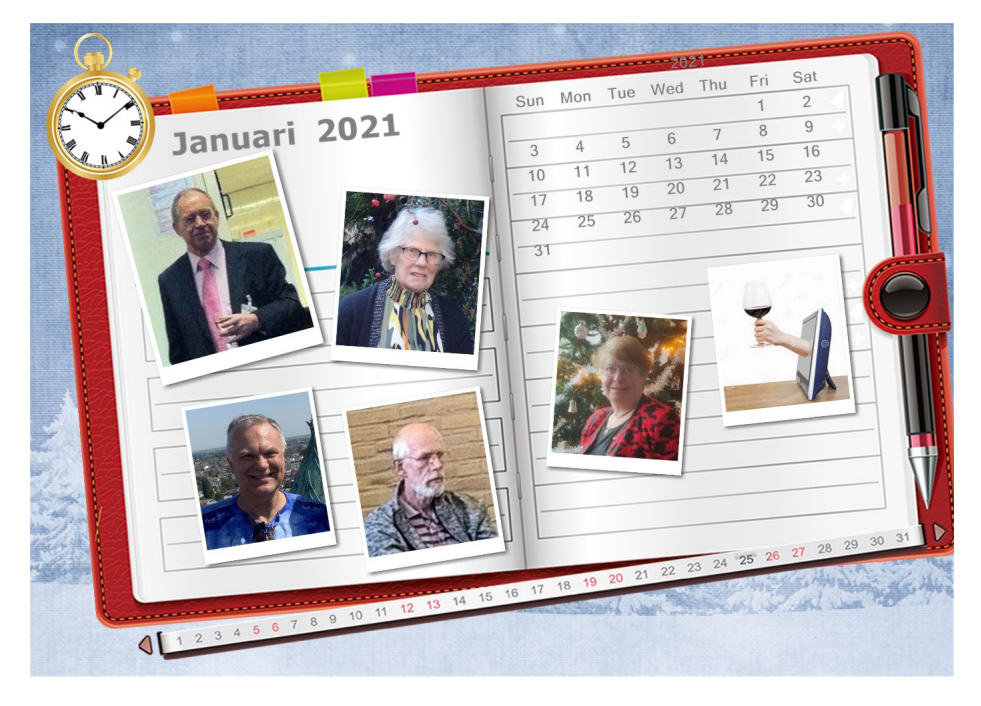

### Aan alle leden van onze club, de CVB

Lieve mensen, wat hadden we graag op de traditionele manier het glas willen heffen, samen jullie en een toost willen uitbrengen op het komend jaar. Even terugblikken om dan allen een goed, maar vooral gezond jaar toe te wensen. Ingedachtenzullen we op zaterdag 9 januari omstreeks 13.00 uur hieraan denken. We willen jullie bedanken voor de vele goede wensen die we ontvangen hebben, zowel voor het bestuur, als aan de bestuursleden persoonlijk. De blijken van medeleven, en "we missen jullie en de gezelligheid", enz. Hartverwarmend was dat voor ons. Want, zoals jullie in het voorwoord van Andries kunnen lezen, hebben we beslist niet stilgezeten. Als straks alles langzamerhand opgestart gaat worden kunnen we elkaar weer ontmoeten in het Ontmoetingscentrum. Hoe toepasselijk is die naam. Wij gaan ervoor en rekenen op uw komst, wanneer dat weer mogelijk is. Misschien eerst nog met aanpassingen. Daar hebben we begrip voor. Wij willen niet meer alleen thuis lezen, eten, computeren, sporten (?) en noem maar op.

Wij houden u op de hoogte van elke mogelijkheid om de clubbijeenkomstte kunnen houden. Breng uw buur, vriend(in) of kleinkind mee, wanneer dat weer mogelijk is. Wij rekenen op u en blijf gezond.

Andries, Nel, Louis, Mieke en Hans